## Guía de calidad de color

La guía de calidad de color está diseñada para ayudar a los usuarios a comprender cómo pueden utilizar las operaciones disponibles en la impresora para ajustar y personalizar la salida de color.

## **Quality menu**

| Menu item                 | Description                                                                                                    |  |
|---------------------------|----------------------------------------------------------------------------------------------------|--|
| Print Mode                | Specifies whether images are printed in color or in black and white                                                                                                    |  |
| Color                     | Notas:                                                                                                    |  |
| Black Only                | Color is the factory default setting.                                                                                                    |  |
|                           | The printer driver is capable of overriding this setting.                                                                                                    |  |
| Color Correction          | Adjusts the color output on the printed page                                                                                                    |  |
| Auto                      | Notas:                                                                                                    |  |
| Off<br>Manual             | • Auto is the factory default setting. Auto applies different color conversion tables to each object on the printed page.                                                                                                    |  |
|                           | <ul> <li>Manual allows customization of color tables using the settings available from the Manual Color<br/>menu.</li> </ul>                                                                                                    |  |
|                           | • Due to the differences in additive and subtractive colors, certain colors that appear on computer screens are impossible to duplicate on a printed page.                                                                                                    |  |
| Print Resolution          | Specifies the printed output resolution                                                                                                    |  |
| 2400 Image Q              | Notas:                                                                                                    |  |
| 1200 dpi                  | • 2400 Image Q is the factory default setting.                                                                                                    |  |
|                           | 1200 dpi provides the highest resolution output, and increases gloss.                                                                                                    |  |
| Toner Darkness            | Lightens or darkens the printed output                                                                                                    |  |
| 1–5                       | Notas:                                                                                                    |  |
|                           | • 4 is the factory default setting.                                                                                                    |  |
|                           | <ul> <li>Selecting a smaller number can help conserve toner.</li> </ul>                                                                                                    |  |
|                           | <ul> <li>If Print Mode is set to Black Only, then a setting of 5 increases toner density and darkness for all<br/>print jobs.</li> </ul>                                                                                                    |  |
|                           | • If Print Mode is set to Color, then a setting of 5 is the same as a setting of 4.                                                                                                    |  |
| Enhance Fine Lines<br>Off | Enables a print mode preferable for files such as architectural drawings, maps, electrical circuit diagrams, and flow charts                                                                                                    |  |
| On                        | Notas:                                                                                                    |  |
|                           | • Off is the factory default setting.                                                                                                    |  |
|                           | • You can set this option from the software program. For Windows users, click <b>File</b> > <b>Print</b> , and then click <b>Properties</b> , <b>Preferences</b> , <b>Options</b> , or <b>Setup</b> . For Macintosh users, choose <b>File</b> > <b>Print</b> , and then adjust the settings from the print dialog and pop-up menus. |  |
|                           | • To set this option using the Embedded Web Server, type the network printer IP address or host name in a browser window.                                                                                                    |  |

| Menu item          | Description                                                                                                    |  |  |
|--------------------|----------------------------------------------------------------------------------------------------|--|--|
| Color Saver<br>Off | Reduces the amount of toner used for graphics and images. The amount of toner used for text is not reduced.                         |  |  |
| On                 | Notas:                                                                                                    |  |  |
|                    | <ul> <li>Off is the factory default setting.</li> <li>On overrides Toner Darkness settings.</li> </ul>                              |  |  |
| RGB Brightness     | Adjusts brightness in color outputs                                                                                                 |  |  |
| -6 to 6            | Notas:                                                                                                    |  |  |
|                    | <ul> <li>0 is the factory default setting.</li> <li>This does not affect files where CMYK color specifications are used.</li> </ul> |  |  |
| RGB Contrast       | Adjusts contrast in color outputs                                                                                                   |  |  |
| 0–5                | Notas:                                                                                                    |  |  |
|                    | • 0 is the factory default setting.                                                                                                 |  |  |
|                    | • This does not affect files where CMYK color specifications are used.                                                              |  |  |
| RGB Saturation     | Adjusts saturation in color outputs                                                                                                 |  |  |
| 0–5                | Notas:                                                                                                    |  |  |
|                    | • O is the factory default setting                                                                                                  |  |  |
|                    | <ul> <li>This does not affect files where CMYK color specifications are used.</li> </ul>                                            |  |  |
| Color Balance      | Adjusts color in printed output by increasing or decreasing the amount of toner used for each color                                 |  |  |
| Cyan               | <b>Nota:</b> 0 is the factory default setting.                                                                                      |  |  |
| -5 to 5            |                                                                                                    |  |  |
| Magenta            |                                                                                                    |  |  |
| -5 to 5            |                                                                                                    |  |  |
| Yellow             |                                                                                                    |  |  |
| -5 to 5            |                                                                                                    |  |  |
| Black              |                                                                                                    |  |  |
| -5 to 5            |                                                                                                    |  |  |
| Reset Defaults     |                                                                                                    |  |  |
| Color Samples      | Prints sample pages for each of the RGB and CMYK color conversion tables used in the printer                                        |  |  |
| sRGB Display       | Notas:                                                                                                    |  |  |
| sRGB Vivid         | <ul> <li>Selecting any setting prints the sample</li> </ul>                                                                         |  |  |
| Display—True Black | <ul> <li>Color samples consist of a series of colored boxes along with the PGP or CMVK combination that</li> </ul>                  |  |  |
| Vivid              | creates the color observed. These pages can be used to help decide which combinations to use to                                     |  |  |
| Off—RGB            | get the desired printed output.                                                                                                    |  |  |
|                    | • From a browser window, type the IP address of the printer to access a complete list of color sample                               |  |  |
|                    | pages from the Embedded Web Server.                                                                                                 |  |  |
|                    |                                                                                                    |  |  |
|                    |                                                                                                    |  |  |

| Menu item                                                                                                    | Description                                                                                                    |
|----------------------------------------------------------------------------------------------------|----------------------------------------------------------------------------------------------------|
| Manual Color<br>RGB Image<br>Vivid<br>sRGB Display<br>Display—True Black<br>sRGB Vivid<br>Off<br>RGB Text<br>Vivid<br>sRGB Display<br>Display—True Black<br>sRGB Vivid<br>Off<br>RGB Graphics<br>Vivid<br>sRGB Display<br>Display—True Black<br>sRGB Display<br>Oisplay—True Black<br>off | <ul> <li>Customizes the RGB color conversions</li> <li>Notas: <ul> <li>sRGB Display is the factory default setting for RGB Image. This applies a color conversion table to an output that matches the colors displayed on a computer monitor.</li> <li>sRGB Vivid is the factory default setting for RGB Text and RGB Graphics. sRGB Vivid applies a color table that increases saturation. This is preferred for business graphics and text.</li> <li>Vivid applies a color conversion table that produces brighter, more saturated colors.</li> <li>Display—True Black applies a color conversion table that uses only black toner for neutral gray colors.</li> </ul> </li> </ul> |
| Manual Color<br>CMYK Image<br>US CMYK<br>Euro CMYK<br>Vivid CMYK<br>Off<br>CMYK Text<br>US CMYK<br>Euro CMYK<br>Vivid CMYK<br>Off<br>CMYK Graphics<br>US CMYK<br>Euro CMYK<br>Euro CMYK<br>Vivid CMYK<br>Off                                                                              | <ul> <li>Customizes the CMYK color conversions</li> <li>Notas: <ul> <li>US CMYK is the US factory default setting. US CMYK applies a color conversion table that tries to produce output that matches SWOP color output.</li> <li>Euro CMYK is the international factory default setting. Euro CMYK applies a color conversion table that tries to produce output that matches EuroScale color output.</li> <li>Vivid CMYK increases color saturation for the US CMYK color conversion table.</li> </ul> </li> </ul>                                                                                                    |

### Preguntas más frecuentes sobre la impresión en color

### ¿Qué es el color RGB?

Se pueden añadir juntos los colores rojo, verde y azul claro en diferentes cantidades para crear una gran gama de colores presentes en la naturaleza. Por ejemplo, el rojo y el verde se pueden combinar para crear el amarillo. Las televisiones y los monitores de los ordenadores crean colores del mismo modo. El color RGB es un método para describir los colores mediante la indicación de la cantidad de rojo, verde o azul necesaria para producir un determinado color.

### ¿Qué es el color CMYK?

Las tintas o los tóner cian, magenta, amarillo y negro (lo que se conoce como *color CMYK*) pueden imprimirse en diferentes cantidades para crear una gran gama de colores presentes en la naturaleza. Por ejemplo, el cian y el amarillo se pueden combinar para crear el verde. Las prensas de imprimir, las impresoras de inyección de tinta y las impresoras láser en color crean los colores de este modo. El color CMYK es un método para describir los colores indicando la cantidad de cian, magenta, amarillo y negro necesaria para producir un determinado color.

### ¿Cómo se especifica el color que vamos a imprimir en un documento?

Las aplicaciones de software normalmente especifican el color de los documentos utilizando combinaciones de color RGB o CMYK. Además, suelen permitirle modificar el color de cada objeto en un documento. Para obtener más información, consulte la sección de ayuda de la aplicación de software.

### ¿Cómo sabe la impresora con qué color tiene que imprimir?

Cuando se imprime un documento, se envía a la impresora la información que describe el tipo y el color de cada objeto. La información sobre el color pasa a través de tablas de conversión de colores que convierten el color en las cantidades adecuadas de tóner cian, magenta, amarillo y negro que son necesarias para producir el color deseado. La información sobre el tipo de objeto permite la utilización de diferentes tablas de conversión de color en distintos tipos de objetos. Por ejemplo, es posible aplicar un tipo de tabla de conversión de color al texto mientras se aplica una tabla de conversión diferente a las imágenes fotográficas.

# ¿Se debe utilizar el software de impresora de emulación PCL o PostScript? ¿Qué valores se deben utilizar para obtener el mejor color?

Se recomienda encarecidamente utilizar un controlador PostScript para obtener la mejor calidad de color. Los valores predeterminados del controlador PostScript proporcionan la mejor cantidad de color para la mayoría de impresiones.

### ¿Por qué el color impreso no se ajusta al color que veo en la pantalla del ordenador?

Las tablas de conversión de color utilizadas en el modo de corrección de color automática normalmente se aproximan a los colores de un monitor de ordenador estándar. Sin embargo, debido a las diferencias tecnológicas existentes entre las impresoras y los monitores, hay muchos colores que se pueden ver afectados por las variaciones en los monitores y las condiciones de iluminación. Para obtener recomendaciones sobre la utilidad de las páginas de muestra de color de la impresora para solucionar determinados problemas de coincidencias de colores, consulte la pregunta: "¿Cómo se puede hacer coincidir un determinado color (como el de un logotipo de empresa)?".

### La página impresa aparece tintada. ¿Se puede ajustar ligeramente el color?

Algunas veces un usuario puede creer que las páginas impresas están tintadas, por ejemplo, cuando toda la impresión parece estar demasiado roja). Esto puede producirse por causas ambientales, el tipo de papel, las condiciones lumínicas o las preferencias del usuario. En estos casos, se puede utilizar el valor Mezcla de color para crear un color más adecuado. Mezcla de color ofrece la posibilidad de realizar ajustes sutiles a la cantidad de tóner que se utiliza en cada plano de color. La selección de valores positivos (o negativos) para cian, magenta, amarillo y negro en el menú Mezcla de color aumentará (o reducirá) ligeramente la cantidad de tóner empleado para el color seleccionado. Por ejemplo, si cree que la página impresa en general es demasiado roja, la reducción de magenta y amarillo podría mejorar potencialmente las preferencias de color.

### Las transparencias en color parecen oscuras cuando se proyectan. ¿Se puede hacer algo para mejorar el color?

Este problema se produce normalmente cuando se proyectan transparencias con retroproyectores reflectantes. Para obtener la mejor calidad de proyección del color, se recomienda el uso de retroproyectores transmisivos. Si se tiene que utilizar un proyector reflectante, el ajuste del valor Intensidad del tóner en 1, 2 ó 3 aclarará la transparencia.

Compruebe que imprime las transparencias en el tipo de color recomendado. Para obtener más información sobre las especificaciones de papel y material, consulte la *Guía del usuario* en el CD *Software y documentaciónn*.

### ¿Qué es la corrección de color manual?

Las tablas de conversión de color aplicadas a cada objeto al utilizar el valor predeterminado de corrección de color automática generarán el color preferible para la mayoría de los documentos. En algunos casos, puede que desee asignar una tabla de color diferente. Esta personalización se lleva a cabo con el menú Color manual y el valor Corrección de color manual.

La corrección de color manual se aplica a las asignaciones de tablas de conversión de color RGB y CMYK según lo definido en el menú Color manual.

Puede seleccionar cualquiera de las tablas de conversión de color para RGB o CMYK:

| Tabla de conversión de color | Valores                                     |  |
|------------------------------|---------------------------------------------|--|
| RGB                          | Pantalla sRGB                               |  |
|                              | <ul> <li>Mostrar–Negro verdadero</li> </ul> |  |
|                              | <ul> <li>Intenso sRGB</li> </ul>            |  |
|                              | <ul> <li>Intenso</li> </ul>                 |  |
|                              | <ul> <li>Desactivado</li> </ul>             |  |
| СМҮК                         | • CMYK EE.UU.                               |  |
|                              | <ul> <li>CMYK Europa</li> </ul>             |  |
|                              | CMYK intenso                                |  |
|                              | Desactivado                                 |  |

**Nota:** El valor Corrección de color manual no es útil si la aplicación de software no especifica los colores con combinaciones RGB o CMYK. Tampoco es efectivo en situaciones en las que la aplicación de software o el sistema operativo del ordenador controla el ajuste de colores.

### ¿Cómo se puede hacer coincidir un determinado color (como el de un logotipo de empresa)?

En algunas ocasiones, necesitará acercarse al máximo a un color determinado al imprimir el color de un objeto específico. Por ejemplo, puede que el usuario necesite hacer coincidir el color de un logotipo de empresa. Aunque existen casos en los que la impresora no puede reproducir con exactitud el color deseado, se pueden identificar las correspondencias de color adecuadas en la mayoría de los casos.

El elemento de menú Muestras de color puede proporcionar información útil para ayudar a solucionar este tipo concreto de problema de coincidencia de colores. Los nueve valores de Muestras de color se corresponden con las tablas de conversión de color de la impresora. La selección de cualquier valor de Muestras de color genera una copia impresa de varias páginas que consta de cientos de cuadros de color. Cada una de las combinaciones de CMYK o RGB se ubica en un cuadro, según la tabla que se seleccione. El color que se observa en cada cuadro se obtiene al pasar la combinación de CMYK o RGB, según se indique en el cuadro, por la tabla de conversión de color seleccionada.

Puede examinar las páginas de muestra de color e identificar el cuadro cuyo color se parezca más al que desea. La combinación de color etiquetada del cuadro se puede utilizar para modificar el color del objeto en una aplicación de software. Para obtener instrucciones, consulte la ayuda de la aplicación de software. Puede que la opción Corrección de color manual sea necesaria para utilizar la tabla de conversión de color seleccionada para el objeto específico.

La selección de las páginas de muestras de color a utilizar para un problema concreto de coincidencia de color depende del valor de Corrección de color que se esté utilizando (Automático, Desactivado o Manual), del tipo de objeto que se esté imprimiendo (texto, gráficos o imágenes) y de cómo se especifique el color del objeto en la aplicación de software (combinaciones RGB o CMYK). Cuando el valor Corrección de color de la impresora está desactivado, el color se basa en la información del trabajo de impresión y no se realiza ninguna conversión del color.

**Nota:** Las páginas de Muestras de color no son útiles si la aplicación de software no especifica los colores con combinaciones RGB o CMYK. Por otro lado, hay determinadas situaciones en las que la aplicación de software o el sistema operativo del ordenador ajustan las combinaciones RGB o CMYK especificadas en la aplicación mediante la gestión del color. Es posible que el color impreso resultante que no coincida exactamente con las páginas de Muestras de color.

La siguiente tabla le ayudará a identificar qué páginas de muestra de color debe utilizar para hacer coincidir los colores.

| Especificación de color y objeto que desea imprimir | Valor de Corrección de color | Páginas de muestra a utilizar    |
|-----------------------------------------------------|------------------------------|----------------------------------|
| Texto RGB                                           | Automático                   | Intenso sRGB                     |
|                                                     | Manual                       | Valor Color manual Texto RGB     |
| Gráficos RGB                                        | Automático                   | Intenso sRGB                     |
|                                                     | Manual                       | Valor Color manual Gráficos RGB  |
| Imagen RGB                                          | Automático                   | Pantalla sRGB                    |
|                                                     | Manual                       | Valor Color manual Imagen RGB    |
| Texto CMYK                                          | Automático                   | CMYK EE.UU. o CMYK Europa        |
|                                                     | Manual                       | Valor Color manual Texto CMYK    |
| Gráficos CMYK                                       | Automático                   | CMYK EE.UU.                      |
|                                                     | Manual                       | Valor Color manual Gráficos CMYK |
| Imagen CMYK                                         | Automático                   | CMYK EE.UU.                      |
|                                                     | Manual                       | Valor Color manual Imagen CMYK   |

### ¿Qué son las muestras de color detalladas y cómo se accede a ellas?

Estas páginas requieren el uso del servidor Web incorporado. El servidor Web incorporado consiste en una serie de páginas residentes almacenadas en el firmware de la impresora de red. Para acceder a estas páginas, busque la dirección IP de la impresora de red. Haga clic en el **menú Configuración** y, a continuación, en la opción de **muestras de color detalladas**.

Para obtener más información sobre el uso del servidor Web incorporado, consulte la *Guía del usuario* en el CD *Software y documentación*.

Las muestras de color detalladas son páginas similares a las páginas predeterminadas de muestras de color accesibles desde el menú Calidad utilizando el panel de control. Las muestras de color predeterminadas disponibles con este procedimiento tienen un valor de incremento de un 10% para rojo, verde y azul. Si encuentra un valor que se aproxima en esta página, pero desea digitalizar más colores de un área cercana, puede utilizar las muestras de color detalladas para seleccionar los valores de color deseados y un incremento más específico. Esto permite imprimir varias páginas de cuadros de color alrededor de un color específico.

Existen nueve tablas de conversión disponibles con las siguientes tres opciones:

- Imprimir: imprime las páginas predeterminadas
- Detallado: le permite introducir valores individuales de rojo, verde y azul y un incremento de color específico
- Restablecer: le permite borrar la información existente e introducir nuevos valores

El proceso se puede repetir también para las tablas de conversión de color de cian (C), magenta (M), amarillo (Y) y negro (K). En conjunto, estos valores se conocen como color CMYK. Los incrementos predeterminados son de un 10% para el negro y un 20% para el cian, magenta y amarillo.